\_\_\_\_\_

Les calques permettent des montages audacieux. Objectif: insérer un portrait dans un autre.

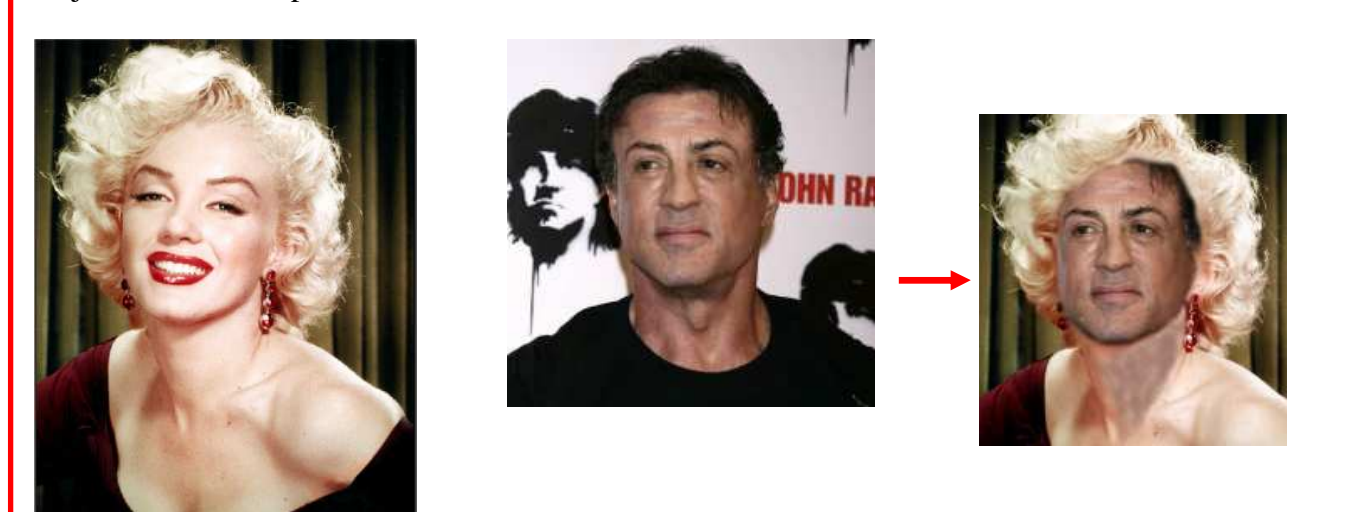

### **Ouvrir les deux images avec Photofiltre**

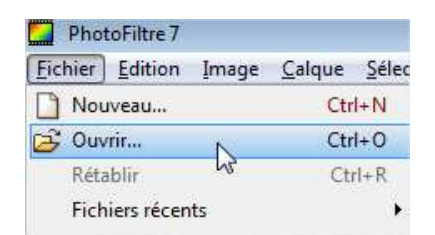

ou

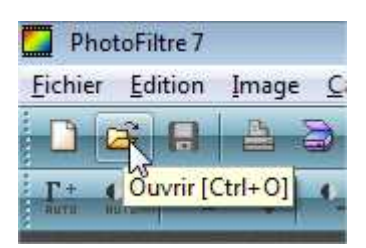

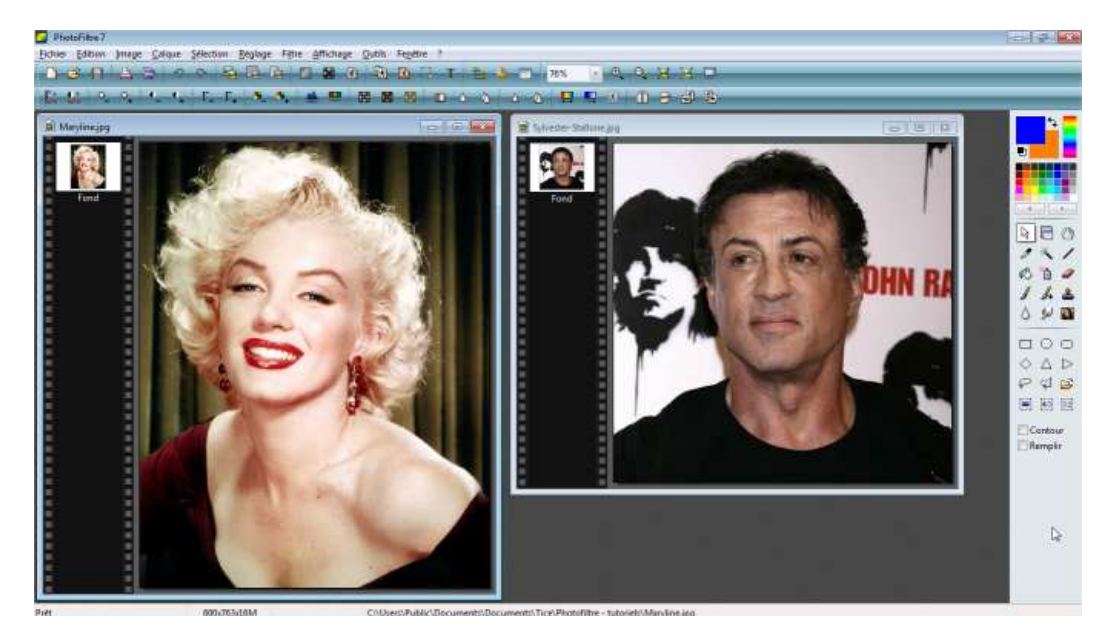

## 1ère étape: les mettre à la même échelle.

Sélectionner la 1<sup>ère</sup> image en cliquant dans sa barre de titre

Dans l'échelle d'affichage en pourcentage, sélectionner 100%

Faire de même pour la 2<sup>ème</sup> image. Sélection puis affichage à 100%.

Comparer les deux images. Objectif: les deux visages doivent être à la même taille avec le même pourcentage d'affichage.

Ici, la 1<sup>ère</sup> image (à gauche) est trop grande.

Sélection de l'image, en cliquant dans sa barre de titre.

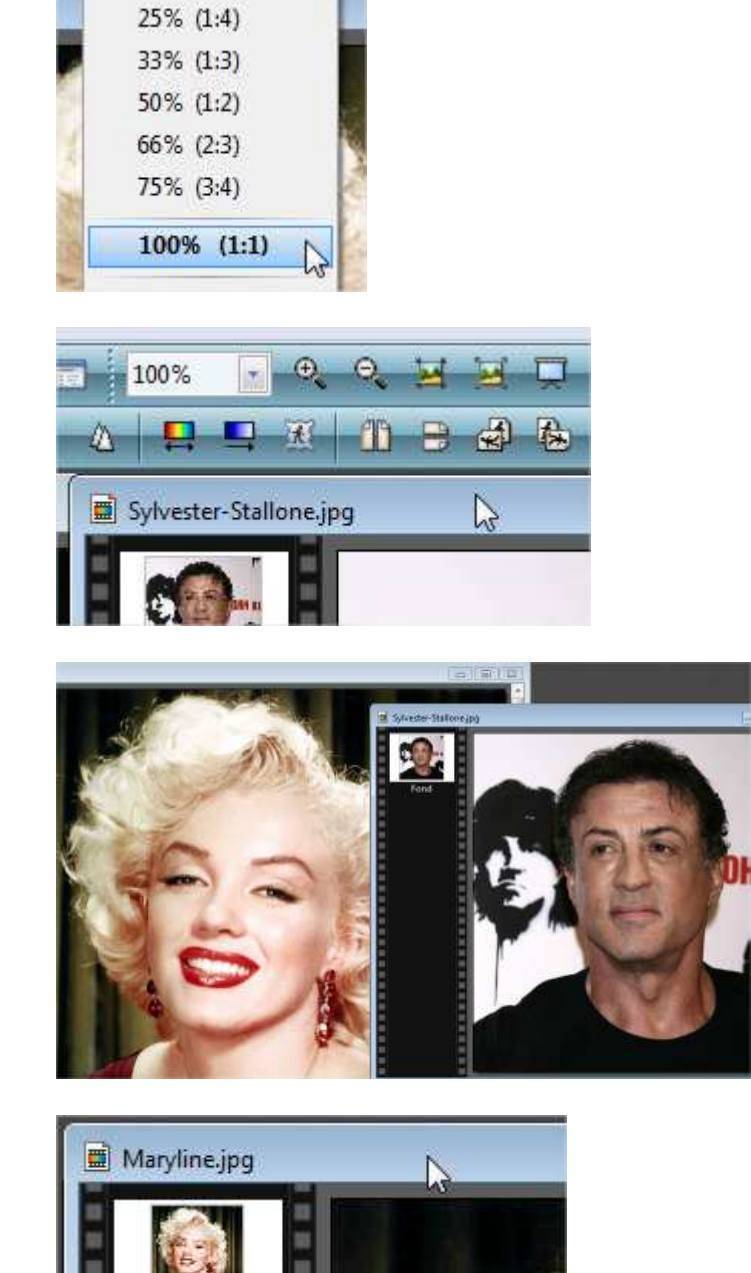

2

Maryline.jpg

76%

Auto>

(D)

\*

10% (1:10)

Clic sur Image – Taille de l'image

| Nouvelle taille |
|-----------------|
| Largeur :       |
|                 |

-----

Essayer divers pourcentages de réduction

Côte à côte, les deux visages doivent avoir la même hauteur.

Lorsque les deux visages ont la même taille, sélectionner celui qui servira de cadre à l'autre.

Le copier. CTRL-C Ou menu Edition - Copier

Puis sélectionner l'autre image.

| Mode                         | Ine Jelec |
|------------------------------|-----------|
| Dupliquer                    | Ctrl+     |
| ) Taille de l'image          | Ctrl+     |
| Taille de la zone de travail | Mai+      |

| 75,00     |     |   |
|-----------|-----|---|
| Hauteur : | - % | + |
| 74,97     | -   |   |

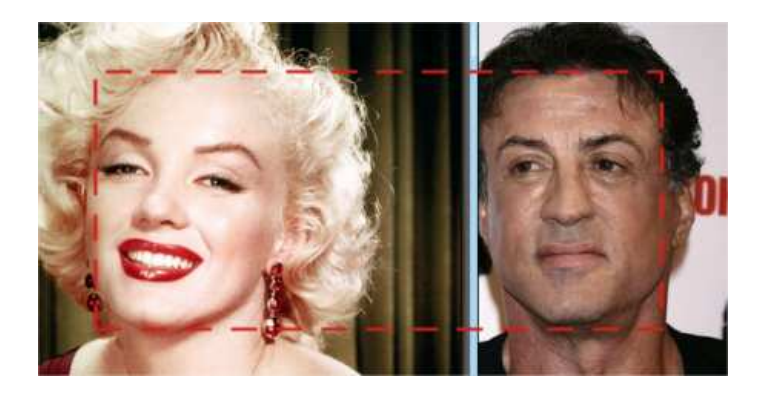

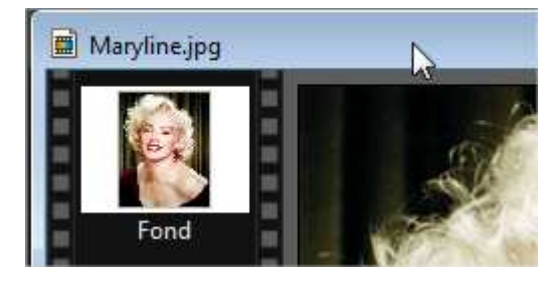

| chier <u>E</u> dition Image <u>C</u> a | Ique <u>S</u> élection |  |  |
|----------------------------------------|------------------------|--|--|
| Défaire Taille de l'image              | Ctrl+Z                 |  |  |
| <ul> <li>Refaire</li> </ul>            | Ctrl+Y                 |  |  |
| Atténuer                               | Maj+Ctrl+Z             |  |  |
| ) Historiques                          | Maj+Z                  |  |  |
| Répéter                                | Ctrl+K                 |  |  |
| Couper                                 | Ctrl+X                 |  |  |
| Copier                                 | Ctrl+C                 |  |  |
| A to the h                             | 8 march 1              |  |  |

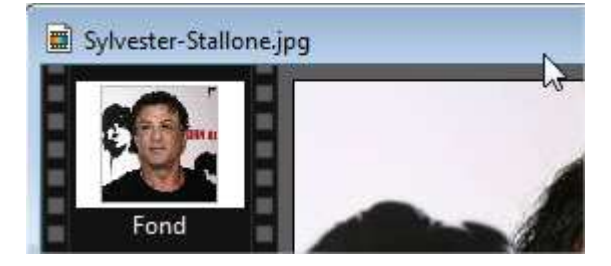

\_\_\_\_\_

Et coller la précédente.

CTRL-V Ou Menu Edition - coller

La 1<sup>ère</sup> image devient un calque de la 2<sup>ème</sup>. Elle est positionnée sur le fond (la 2<sup>ème</sup> image).

Il est alors possible d'effacer des parties de ce calque pour laisser apparaître le fond.

Sélectionner l'outil Gomme dans la palette d'outils.

Gommer le visage du calque.

Le fond apparaît, même s'il paraît ne pas être à la bonne place.

| Eicl | hier | Edition      | Image     | <u>C</u> alque | Sélection  |
|------|------|--------------|-----------|----------------|------------|
| 0    | Déf  | aire Dépla   | cer calqu | e              | Ctrl+Z     |
| 3    | Refi | aire         |           |                | Ctrl+Y     |
|      | Atte | inuer        |           | N              | 1aj+Ctrl+Z |
| 6    | Hist | oriques      |           |                | Maj+Z      |
|      | Rép  | éter         |           |                | Ctrl+K     |
|      | Cou  | iper         |           |                | Ctrl+X     |
| 2    | Cop  | oier         |           |                | Ctrl+C     |
|      | Cop  | vier avec fi | usion     | N              | laj+Ctrl+C |
|      | Col  | ler          |           | N              | Ctrl+V     |
| 0    | Effa | cer          |           | 63             | Suppr      |

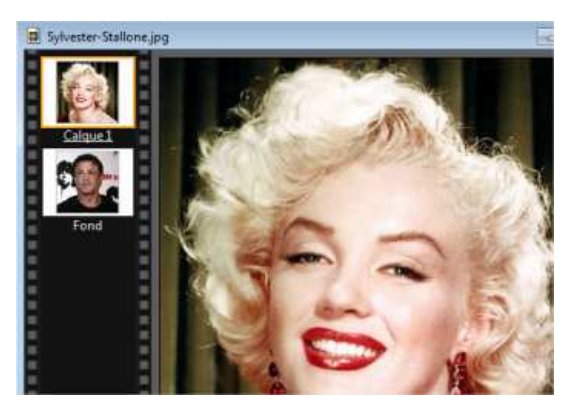

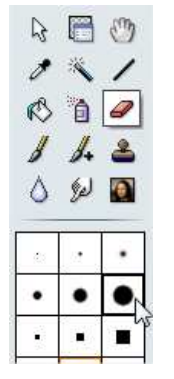

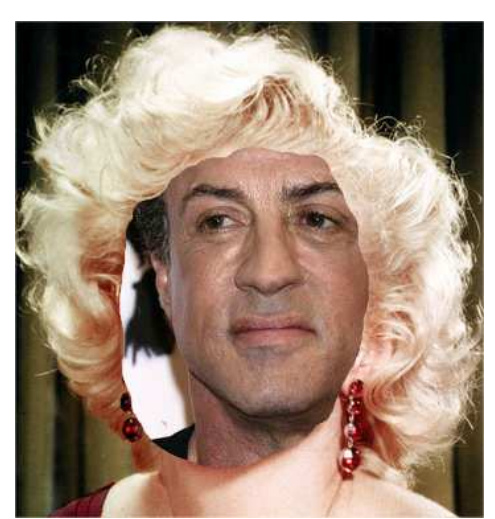

\_\_\_\_\_

Pour déplacer le calque, sélectionner l'outil "Gestionnaire de calques."

Il est alors possible de déplacer et d'ajuster le calque sur le fond.

Il est possible que d'autres zones du fond apparaissent alors.

Pour recadrer l'image et ne garder que la zone travaillée, sélectionner l'outil de sélection et le rectangle.

Entourer la zone à conserver.

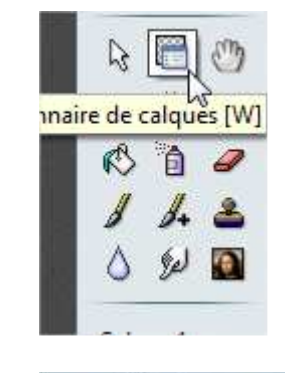

\_\_\_\_\_

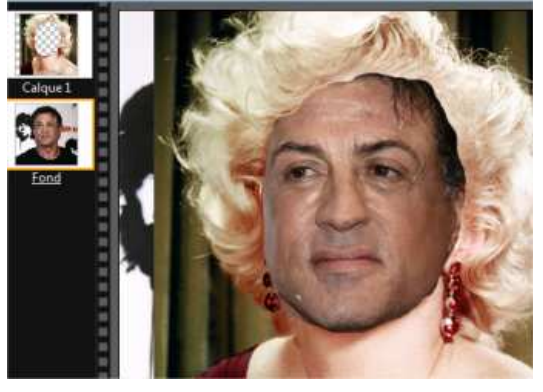

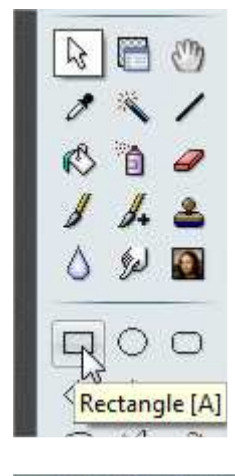

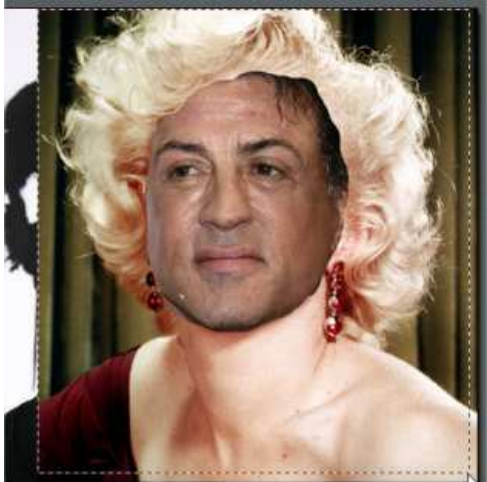

\_\_\_\_

| <br>  |                 |           |              |      |                   |
|-------|-----------------|-----------|--------------|------|-------------------|
| hier  | <u>E</u> dition | [Image]   | <u>C</u> alq | ue   | <u>S</u> électior |
| Mod   | le              |           |              |      |                   |
| Dup   | liquer          |           |              |      | Ctrl+U            |
| Taill | e de l'ima      | ige       |              |      | Ctrl+H            |
| Taill | e de la zo      | ne de tra | vail         |      | Maj+H             |
| Ada   | pter l'ima      | ge        |              |      |                   |
| Tran  | sformatio       | on        |              |      |                   |
| Incli | ner             |           |              |      |                   |
| Déca  | aler            |           |              |      |                   |
| Reca  | adrer           |           |              | Maj+ | -Ctrl+H           |
|       |                 |           | V            |      |                   |

| rusionnel tous les calques vis | anies |            |
|--------------------------------|-------|------------|
| Fusionner tous les calques     | N     | Maj+Entrée |
|                                | 15    |            |

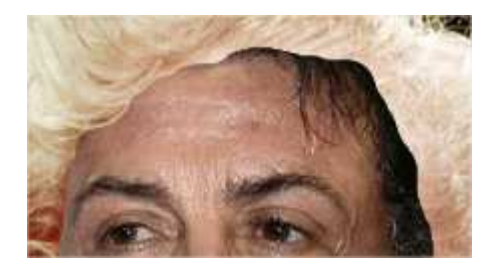

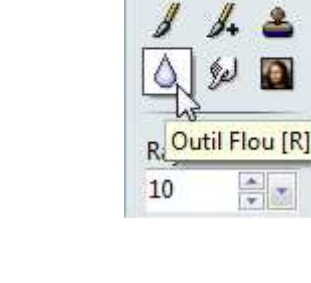

R

0

Clic sur Image – recadrer

L'image est correctement recadrée.

Mais elle est encore composée d'un fond et d'un calque.

Pour les retouches à effectuer, il convient de n'avoir plus qu'un fond.

Dans le menu Calque, clic sur Fusionner tous les calques.

La différence entre le fond et le calque est trop

Sélectionner l'outil Flou.

nette.

Cela permet d'atténuer la frontière entre l'ancien calque et le fond.

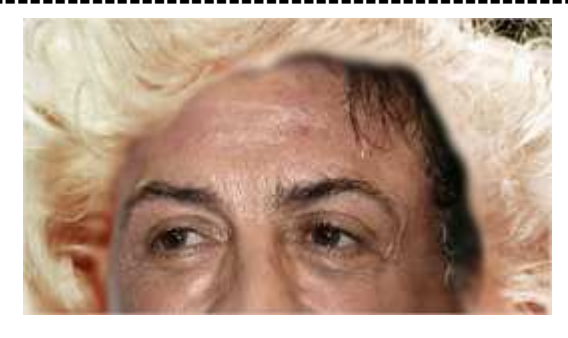

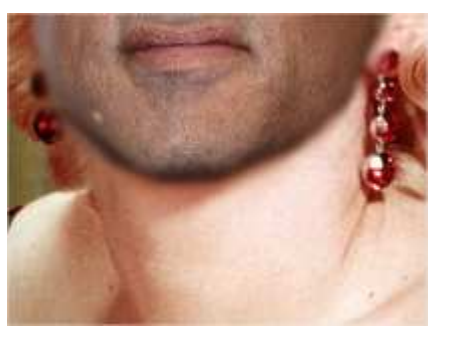

La différence de couleur de peau est trop visible.

Sélectionner l'outil Pipette

Clic sur une zone de la peau la plus foncée.

La couleur prélevée avec la pipette devient la couleur d'avant-plan, visible sur la palette de couleurs.

Sélectionner l'outil Aérographe

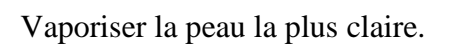

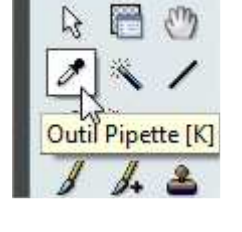

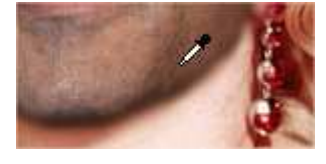

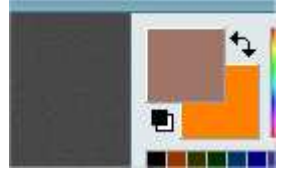

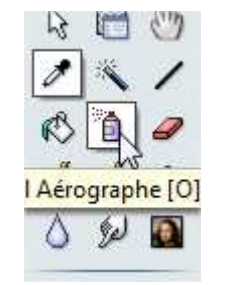

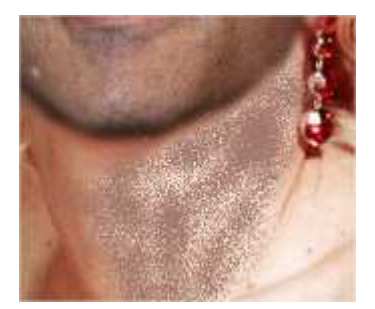

\_\_\_\_\_

Sélectionner l'outil Flou....

pour atténuer l'effet aérographe

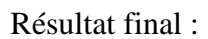

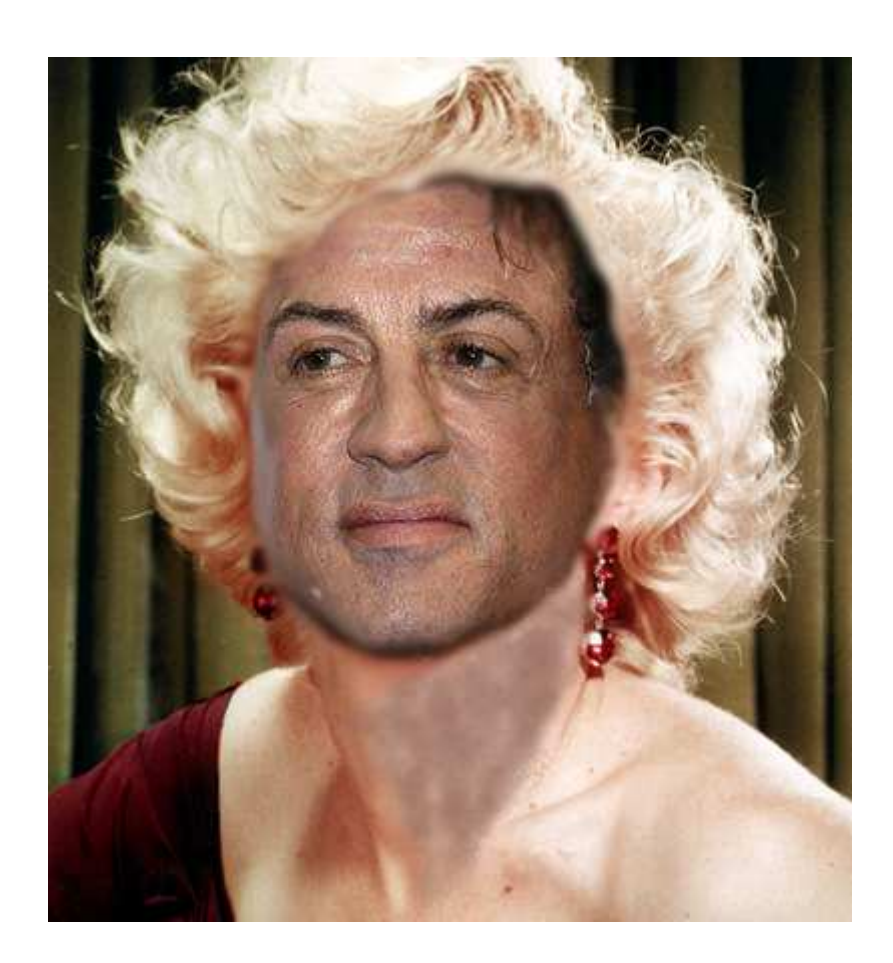

0

B

Pression

0